## How to add projects to your User Registration

If you work on several projects, you must do separate User Registration per each project. If you cannot remember your user ID or password, please contact <u>usersoffice@mail.kek.jp</u>.

| 1 | #Choice of purpose of our visit | # Choice of purpose of your visit                                                                                                    |                                                                                                    |
|---|---------------------------------|----------------------------------------------------------------------------------------------------|----------------------------------------------------------------------------------------------------|
| - |                                 | (*) is necessary to fill out.                                                                                                    |                                                                                                    |
|   | Choice the purpose of your      | [Nature of Visit]                                                                                                    |                                                                                                    |
|   | visit and click the [Proceed    | Administrative Year<br>of<br>your visit to KEK(*)                                                                                                    | 2022 🗸                                                                                                    |
|   | to user registration] button.   | Primary purpose of visit to KEK(*)                                                                                                    | Please select.                                                                                                    |
|   |                                 | Project(*)                                                                                                    | <b>▼</b>                                                                                                    |
|   |                                 | Proposal/Experiment                                                                                                    | ✓ Search                                                                                                    |
|   |                                 |                                                                                                    | Joarch                                                                                                    |
|   |                                 | Proceed to 'Consent and Us                                                                                                    | ser Registration Form' input                                                                                                    |
| 2 | #User Registration              | (*) is necessary to fill out.                                                                                                    |                                                                                                    |
|   |                                 | [Nature of Visit]                                                                                                    |                                                                                                    |
|   | Personal information            | Administrative Year of your<br>visit to KEK                                                                                                    | 2022                                                                                                    |
|   |                                 | Primary purpose of visit to<br>KEK                                                                                                    | Tsukuba/Experiment                                                                                                    |
|   | Please fill in the necessary    | Project                                                                                                    | Experiment, Photon Factory                                                                                                    |
|   | items, then click [Conform]     | Period of Stay(*)                                                                                                    | $2022 \operatorname{v}(\operatorname{year}) \left[ 04 \operatorname{v}(\operatorname{month}) \left[ 01 \operatorname{v}(\operatorname{day}) \right] = 2023 \operatorname{v}(\operatorname{year}) \left[ 03 \operatorname{v}(\operatorname{month}) \left[ 31 \operatorname{v}(\operatorname{day}) \right] = 2023 \operatorname{v}(\operatorname{year}) \left[ 03 \operatorname{v}(\operatorname{month}) \left[ 31 \operatorname{v}(\operatorname{day}) \right] = 2023 \operatorname{v}(\operatorname{year}) \left[ 03 \operatorname{v}(\operatorname{month}) \left[ 31 \operatorname{v}(\operatorname{day}) \right] = 2023 \operatorname{v}(\operatorname{year}) \left[ 03 \operatorname{v}(\operatorname{month}) \left[ 31 \operatorname{v}(\operatorname{day}) \right] = 2023 \operatorname{v}(\operatorname{year}) \left[ 03 \operatorname{v}(\operatorname{month}) \left[ 31 \operatorname{v}(\operatorname{day}) \right] = 2023 \operatorname{v}(\operatorname{year}) \left[ 03 \operatorname{v}(\operatorname{month}) \left[ 31 \operatorname{v}(\operatorname{day}) \right] = 2023 \operatorname{v}(\operatorname{year}) \left[ 03 \operatorname{v}(\operatorname{month}) \left[ 31 \operatorname{v}(\operatorname{day}) \right] = 2023 \operatorname{v}(\operatorname{month}) \left[ 31 \operatorname{v}(\operatorname{day}) \right] = 2023 \operatorname{v}(\operatorname{year}) \left[ 03 \operatorname{v}(\operatorname{month}) \left[ 31 \operatorname{v}(\operatorname{day}) \right] = 2023 \operatorname{v}(\operatorname{month}) \left[ 31 \operatorname{v}(\operatorname{day}) \left[ 31 \operatorname{v}(\operatorname{day}) \right] = 2023 \operatorname{v}(\operatorname{month}) \left[ 31 \operatorname{v}(\operatorname{day}) \left[ 31 \operatorname{v}(\operatorname{day}) \left[ 31 \operatorname{v}($ |
|   | button.                         | Area to be Accessed(*)                                                                                                    | Please select. V Other(                                                                                                    |
|   |                                 | Project Spokesperson<br>Name(*)                                                                                                    |                                                                                                    |
|   |                                 | During your time at KEK do y                                                                                                    | you intend to enter a Radiation Controlled Area or work with/handle radioactive                                                                                                    |
|   |                                 | O Yes O No                                                                                                    |                                                                                                    |
|   |                                 | _                                                                                                    |                                                                                                    |
|   |                                 |                                                                                                    | •                                                                                                    |
|   |                                 | [Affiliation Details]                                                                                                    | Only completely filled out forms will be processed, Click [Search]to look for your affiliation.                                                                                                    |
|   |                                 |                                                                                                    | * If you change your affiliation, please contact the Users Office by e-mail.                                                                                                    |
|   |                                 | Affiliation(*) Search                                                                                                    |                                                                                                    |
|   |                                 | Department/Division (*)                                                                                                    |                                                                                                    |
|   |                                 | Countries and Regions(*)                                                                                                    |                                                                                                    |
|   |                                 | Address(*)                                                                                                    | (Address)                                                                                                    |
|   |                                 | Position(*)                                                                                                    |                                                                                                    |
|   |                                 | Phone(*)                                                                                                    | ,,,                                                                                                    |
|   |                                 |                                                                                                    |                                                                                                    |
|   |                                 | Enter here manually if your affiliation is not listed in the search                                                                                                    |                                                                                                    |
|   |                                 |                                                                                                    |                                                                                                    |
|   |                                 | Please click the [Confirm] button to enter the above details and move to the Confirmation Page.                                                                                                    |                                                                                                    |
|   |                                 | Confirm Back                                                                                                    |                                                                                                    |
| 3 | #Notic                          | # Notice                                                                                                    |                                                                                                    |
|   |                                 |                                                                                                    |                                                                                                    |
|   | Please mark in the box          | For the user registration, below is what you typed in.                                                                                                    |                                                                                                    |
|   | in front of "I agree and        | Please check if it is correct. Make sure that you understand the points to be checked before you<br>proceed to complete this application.                                                                                                    |                                                                                                    |
|   | confirm the information"        | After you confirm your information, press [Agree] button.<br>After your registration is completed, a <completion of="" registration="" the="" user=""> mail will be sent to the<br/>registrand e-mail address. If takes should a week to approve your application.</completion> |                                                                                                    |
|   | It's the middle of the          | If you don't receive the e-r                                                                                                    | mail after a week or you need to haste in registration, please contact Users                                                                                                    |
|   | page.                           |                                                                                                    | <u>.</u>                                                                                                    |
|   |                                 |                                                                                                    | :                                                                                                    |
|   |                                 | (Others)                                                                                                    |                                                                                                    |
|   | #User Registration(Conform)     | unose who work on the exp<br>unforeseen accidents. Amo<br>condition that they state in                                                                                                    | remment or esearchy are required to take out casuality insurance against<br>ing those, graduate students are allowed to file an application only on the<br>the registration form that they have taken out casuality insurance and                                                                                                    |
|   |                                 | liability insurance. (You do not need to submit evidence)                                                                                                    |                                                                                                    |
|   | Please check that your          |                                                                                                    |                                                                                                    |
|   | registration information is     | I agree and confirm the information.                                                                                                    |                                                                                                    |
|   | correct and click the "Agree"   |                                                                                                    |                                                                                                    |
|   | button.                         |                                                                                                    |                                                                                                    |
|   |                                 |                                                                                                    | -                                                                                                    |
| I |                                 |                                                                                                    |                                                                                                    |
|   |                                 |                                                                                                    |                                                                                                    |

|   | If there is only a<br>[Return] button, please<br>go back and confirm<br>the contents.     | [Application]<br>Consent and User Registration Form<br>Click the "Agree" button to confirm the above content.<br>Agree Return |
|---|-------------------------------------------------------------------------------------------|----------------------------------------------------------------------------------------------------|
| 4 | When your application is approved by the Users Office, you will receive an email with the |                                                                                                    |
|   | message "KEK User Support System < Completion of the Registration for KEK Activity>".     |                                                                                                    |

2023.9.1 KEK Users Office